### **CRM User Forum**

### May 15, 2024 John Kuehn ~ Cornelia Ellis ~ Valerie Eaton

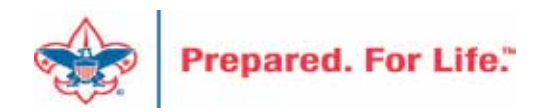

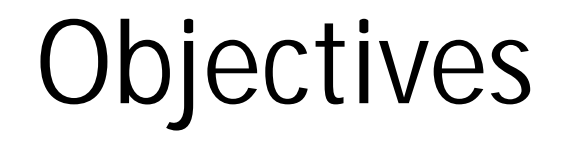

Project Codes – reason for separate codes from 000 GIK Financial VS Non-financial Contributions Scouting Gives Batch Processing Questions – Answers

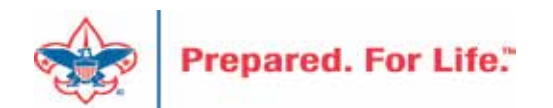

## Project Codes

- To identify various projects
- Each code should be unique in its meaning
- May be used in all three funds
- May be used combination of accounts and classes as needed

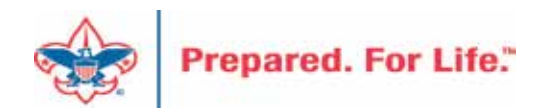

## Project Code – Not just 000

- Project Codes that are in Blackbaud must be in PeopleSoft
- Work closely with accounting staff to get the right project code assigned to appeal
- Easy to reconcile if there is a separate project code for each appeal

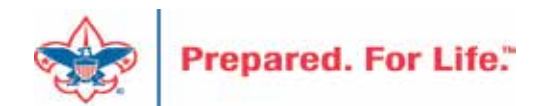

## Project Code/Designation

- All funds in CRM must be connected to an appeal.
- The designation and the project code direct the money to FOS/Contribution/Special event in PeopleSoft.
- The designation tab under the Appeal Progress screen should have a default designation number.

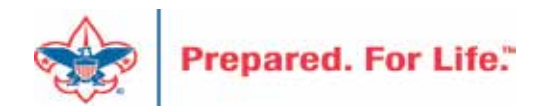

## **CRM** Designation

The Designation does 3 items 30708011

- 1. The red digits represent the council number. This tells PeopleSoft which council's GL should receive the transaction.
- 2. The green digits represent the Project Code in PeopleSoft the transaction should record against. CRM allows up to 4 digits for a project code.
- 3. The blue digit is the Fund. In the example above we have a "1". This designation will send it to your operating fund. 2 = Capital, 3 = Endowment

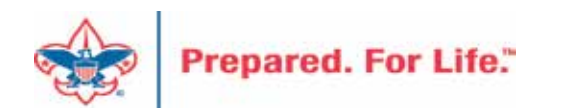

## Appeal - Tab

### 🔰 Appeal: ED24 Eagle Dinner

| Description:   | 2024 Eagle Dinner          | Start date: | 1/1/2024   |
|----------------|----------------------------|-------------|------------|
| Business unit: |                            | End date:   | 12/31/2024 |
| Category:      | Special Events             | Goal:       | \$0.00     |
| Report code:   | 2024                       | Status:     | Active     |
| Site:          | Interface and an interface | Membership: |            |

| ÷ | Revenue Summary    | Balances       | Contributions    | Payments | Revenue Details (Splits) | Matching Gift Claims | Designation | s Mailings     | Documentation | Mismatch: Appeals? |
|---|--------------------|----------------|------------------|----------|--------------------------|----------------------|-------------|----------------|---------------|--------------------|
| 1 | Designations (1)   | 🥖 Edit list of | appeal designati | ons 🗵 Mo | ore *                    |                      |             |                |               |                    |
|   | Designation 🔺      |                |                  |          |                          |                      | Defau       | It designation |               |                    |
|   | 509981 DESA - Ope  | rating         |                  |          |                          |                      | 0           |                |               |                    |
|   | •                  |                |                  |          |                          |                      |             |                |               |                    |
| E | Benefits (0) 🕒 Vie | ew benefits ca | atalog 😌 Add     | Ø More ▼ |                          |                      |             |                |               |                    |
|   |                    | Lev            | vel              |          | From                     | To E                 | Benefits    |                |               |                    |
|   |                    |                |                  |          |                          |                      |             |                |               |                    |

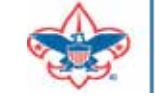

### **Designation Creation**

- See if your designation is in CRM before requesting it.
- Use a new designation worksheet to request a new designation.
- The designation worksheet will have you determine which Inbound Channels should work with your project code
- Hint If you want to know which contribution accounts in PeopleSoft are connected to an Inbound Channel look at the new designation worksheet.

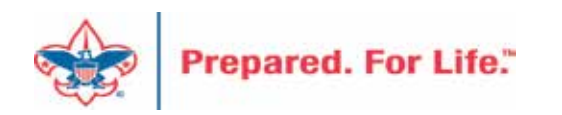

## Designations

- Use the LXXX New Designation Form (New Designation)
- Use the LXXX BCRM Event Revenue Form (Special Event)

- Only request new designations for new appeals
- The appeal may change but the designation stays the same

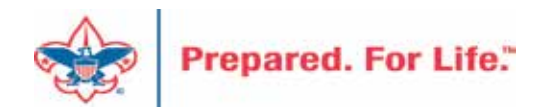

### Blackbaud CRM Resources

• MyBSA / Fundraising / Blackbaud CRM Resources

- When screen opens slide to the bottom to find:
  - Designation Request Sheet
  - Event Revenue Setup Request
  - Read direction tab on worksheet, fill in information tab
  - Submit via Member Care ticket for service

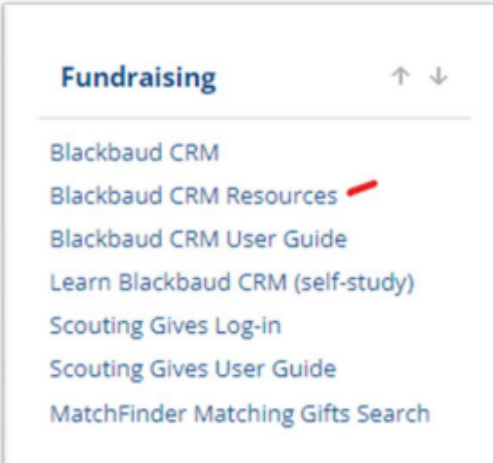

Blackbaud Setup Documents Barcode Scanner Specifications Blackbaud Merchant Services Checklist Designation Request sheet Event Revenue Setup Request

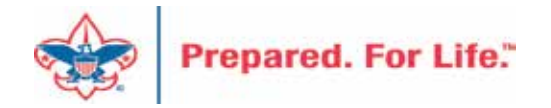

## **GIK Financial VS Non-Financial**

- Acknowledgements thank the donor for what they donated not dollar amount
- Financial = Cash & Marketable Securities

   Fair Market Value straightforward
- Non-Financial = Land, Building, Equipment, Rent, Use of Facilities, Materials, Supplies (food, clothing), Intangible Assets or Services

o Fair Market Value – often more problematic

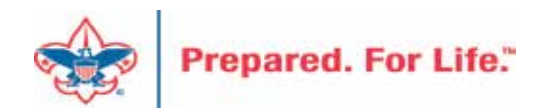

## Statement of Budgeted Operations

| e Any Council ###                                      |               |                |                |              |              | Boy Scout | ts of America |  |
|--------------------------------------------------------|---------------|----------------|----------------|--------------|--------------|-----------|---------------|--|
| Comparat                                               | ive Statement | of Budgeted    | Operations - L | Inrestricted |              |           |               |  |
|                                                        | Period En     | ding: Decemb   | er 31, 2023    |              |              |           |               |  |
| Operating Fund                                         | (             | Current Period |                |              | Year to Date |           | Current Year  |  |
|                                                        | Budget        | Actual         | Last Year      | Budget       | Actual       | Last Year | Budget        |  |
| Spec event cost direct benefit                         | -             | (334,269)      | (225,292)      | (3,108,250)  | (2,527,180)  | (321,776) | (3,108,250    |  |
| Net Special Events                                     | -             | 22,995         | (9,466)        | 1,815,000    | 342,379      | 311,079   | 1,815,000     |  |
| Legacies and bequests:                                 |               |                |                |              |              |           |               |  |
| Legacies and bequests contrib                          | 1,250         | (3,365)        | 1,785          | 15,000       | 10,671       | 59,315    | 15,000        |  |
| Net Legacies & Bequests                                | 1,250         | (3,365)        | 1,785          | 15,000       | 10,671       | 59,315    | 15,000        |  |
| Foundations and trusts:                                |               |                |                |              |              |           |               |  |
| Foundations and trusts                                 | -             | 12,386         | 2,400          | 250,000      | 141,114      | 141,028   | 250,000       |  |
| Net assets released found trst                         | -             | 35,000         | 37,471         | 250,000      | 371,593      | 129,034   | 250,000       |  |
| Net Foundations & Trusts                               | -             | 47,386         | 39,871         | 500,000      | 512,708      | 270,062   | 500,000       |  |
| Other direct:                                          |               |                |                |              |              |           |               |  |
| Other direct contributions                             | 1,250         | 8,327          | 12,873         | 65,000       | 26,981       | 61,350    | 65,00         |  |
| Net assets release other direc                         | -             | 5,731          | -              | 20,000       | 7,736        | 5,000     | 20,00         |  |
| Net Other Direct Contributions                         | 1,250         | 14,058         | 12,873         | 85,000       | 34,717       | 66,350    | 85,00         |  |
| Total contributions of cash and other financial assets | 5,000         | 94,425         | 110,641        | 2,895,000    | 1,344,742    | 2,242,310 | 2,895,00      |  |
| Contributions of non-financial assets                  | -             | (1,925)        | 9,468          | -            | 3,574        | 9,468     | -             |  |
| Total Direct Support                                   | 5,000         | 92,500         | 120,109        | 2,895,000    | 1,348,316    | 2,251,778 | 2,895,00      |  |

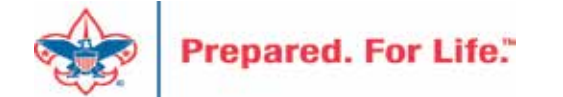

### GIK and Inbound Channels

- GIK will work with most inbound channel if permissioned
- Account 4531 Non-Financial Contributions

   Found by using inbound channel Other Direct Service Contributions
- GIK Subtypes begin with Service

| Service - Advertising        | Service - Printing         |
|------------------------------|----------------------------|
| Service – Fundraising & PR   | Service – Transaction Fees |
| Service – Other Contribution | Service – Use of Facility  |

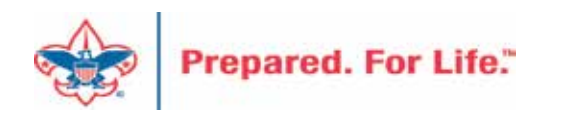

### **GIK Batch Fields**

| Constituent | Lookup ID | Amount     | Date      | Revenue ty | Application | Payment method |  |
|-------------|-----------|------------|-----------|------------|-------------|----------------|--|
| Kathleen I  | 70        | \$1,000.00 | 5/14/2024 | Payment    | Donation    | Gift-in-kind   |  |
| Ronald L.   | 60        | \$1,000.00 | 5/14/2024 | Payment    | Donation    | Gift-in-kind   |  |

| Gift-in-kind subtype         | Disposition | Item name              | Gift-in-kind number of units | Fair market value per unit |
|------------------------------|-------------|------------------------|------------------------------|----------------------------|
| Service - Other Contribution | To sell     | Copy Paper             | 100                          | \$10.00                    |
| Service - Printing           | To use      | Annual Report Printing | 500                          | \$2.00                     |

- 1. Note GIK Subtypes
- 2. Note Disposition
- 3. Note Inbound Channel
- 4. One may want to place in revenue reference field how FVM was determined.

| Appeal                   | Designation          | Inbound channel          | Revenue category      | Giving Category   | BSA Structure           |
|--------------------------|----------------------|--------------------------|-----------------------|-------------------|-------------------------|
| (001) 2023 Project Sales | 00100001 General Use | Other Direct - Service C | Unrestricted by donor | Misc Other Direct | Greater Alabama Council |
| (001) 2023 Project Sales | 00100001 General Use | Other Direct - Service C | Unrestricted by donor | Misc Other Direct | Greater Alabama Council |

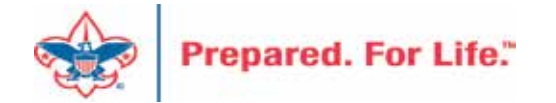

### **GIK Revenue Record**

| Status                             |                                            |         | Pay          | ment method            |                              |          |  |
|------------------------------------|--------------------------------------------|---------|--------------|------------------------|------------------------------|----------|--|
| Acknowledgements                   | Not acknowledger                           | d       | Pay          | ment method:           | Gift-in-kind                 |          |  |
| Receipt preference:                | Per payment                                |         | Sub          | type:                  | Service - Other Contribution |          |  |
| Receipt status:                    | Not receipted                              |         | Iten         | n name:                | Copy Paper                   |          |  |
| Receipt date:                      |                                            |         | Dis          | position:              | To sell                      |          |  |
| Receipt number:                    |                                            |         | Nur          | mber of units:         | 100                          |          |  |
| Post status:                       | Not posted                                 |         | Fair         | market value per ur    | nit: \$10.00                 |          |  |
| Post date:                         | 5/14/2024                                  |         |              |                        |                              |          |  |
| Post process ID:                   |                                            |         |              |                        |                              |          |  |
| Details Benefits Details           | Matching Gifts                             | Letters | Attributes   | Documentation          | GL Distributions             | Tributes |  |
| Original amount: S                 | 1,000.00                                   | Effort: |              |                        |                              |          |  |
| Finder number:                     |                                            | Appeal: | (001) 2023 P | roject Sales - Gift in | Kind                         |          |  |
|                                    |                                            |         |              |                        |                              |          |  |
| Source code:                       |                                            |         |              |                        |                              |          |  |
| Source code:<br>Inbound channel: S | Other Direct -<br>ervice<br>Contributions  |         |              |                        |                              |          |  |
| Source code:<br>Inbound channel: S | Other Direct -<br>iervice<br>Contributions |         |              |                        |                              |          |  |

| J.C. MILLS                | Benefits                       | Matching Gifts         | Letters | Attributes                      | Documentation                                              | GL Distributions                       | Tributes    |
|---------------------------|--------------------------------|------------------------|---------|---------------------------------|------------------------------------------------------------|----------------------------------------|-------------|
| Transa                    | action hist                    | tory by post da        | te      |                                 |                                                            |                                        |             |
| All                       | dates                          | 5/14/2024<br>Payment   |         |                                 |                                                            |                                        |             |
| GL dist                   | ributions                      | (3) V Filters          | 8 8 2   |                                 |                                                            |                                        |             |
| View:                     | All                            | ~                      | YAP     | oply 🐺 Reset                    |                                                            |                                        |             |
| View:<br>Account          | All                            | ~                      | ¶ Ap    | oply 👯 Reset                    | cription                                                   |                                        |             |
| View:<br>Account          | All<br>t<br>ation              | ×                      | Y Ap    | oply Reset                      | cription<br>Edit                                           |                                        |             |
| View:<br>Accoun<br>Dona   | All<br>t<br>ation<br>L001-1-94 | 30-000-99              | Y AF    | pply Reset                      | cription<br>Edit<br>1-1-SRVC-GSRV-L00                      | 0100001-UNR. DEPC                      | SIT: Gift I |
| View:<br>Accoun<br>4 Dona | All<br>t<br>L001-1-94          | 30-000-99<br>31-000-90 | Y AF    | oply Reset<br>Des<br>L00<br>L00 | cription<br>Edit<br>1-1-SRVC-GSRV-L00<br>1-1-SRVC-FRCY-L00 | 0100001-UNR. DEPC<br>0100001-UNR. CONT | SIT: Gift I |

GIK revenue record on the left. GL distribution is on the right. Transaction hits the contribution account of 4531. 9430 is a holding account that should be cleared each month with a credit and the appropriate expense account should be debited. Note the record info on the revenue record.

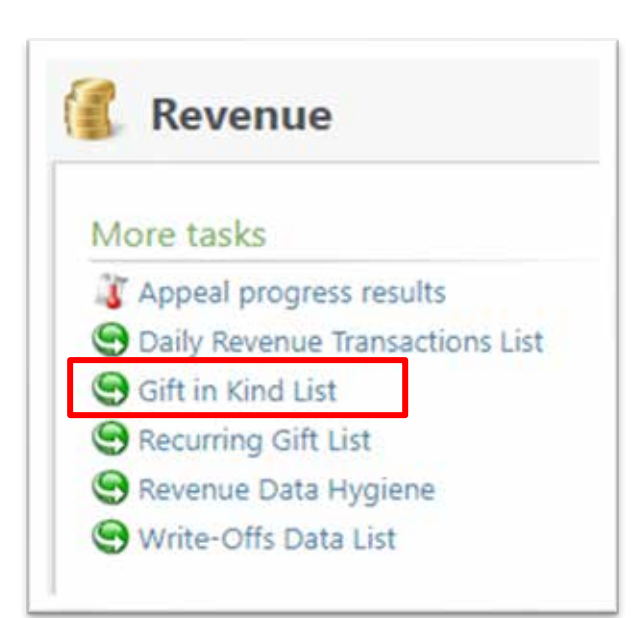

## GIK Data List

- 1. Found under Revenue \ More Tasks
- 2. Search for your site to produce site secured revenue
- 3. Select "On or After" GL post date
- 4. Click apply to retrieve your list
- 5. List can be downloaded with the "More" button

| ift In H   | (ind    | Li     | st          |                 |        |       |              |       |     |                        |                 |               |              |                              |                |
|------------|---------|--------|-------------|-----------------|--------|-------|--------------|-------|-----|------------------------|-----------------|---------------|--------------|------------------------------|----------------|
| For a GIK  | list f  | or th  | e current y | /ear, select fi | rst da | ay of | the year and | click | app | ly. Then download a    | nd remove those | not needed. ( | 2) 😰 More•   | 6                            |                |
| GL post da | te on o | or aft | er: 5/14/20 | 24              |        | YA    | oply Reset   |       |     |                        |                 |               |              |                              |                |
| Council #  | Re      | A.,,   | Gift Date   | GL post date    | D.,,   | D D   | Donor City   | D     | D   | GIK Item               | GIK FMV Per It  | GIK # of it   | GIK Total Va | GIK Subtype                  | GIK Dispositon |
| 001        | 20      | (      | 5/14/2024   | 5/14/2024       | 8      | R 2.  | Birmingham   | AL    | 3   | Annual Report Printing | \$2.00          | 500           | \$1,000.00   | Service - Printing           | To use         |
| 001        | 20      | (      | 5/14/2024   | 5/14/2024       | 8      | K 3.  | . Birmingham | AL    | 3   | Copy Paper             | \$10.00         | 100           | \$1,000.00   | Service - Other Contribution | To sell        |

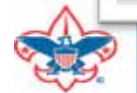

### Scouting Give Batches

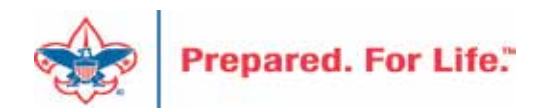

## Scouting Give Batches

- Created by Scouting Gives
- Need to be processed in order
- APTG Default constituent adjusted
- Check fields for accuracy
- These batch types are not run through your CRM credit card processor

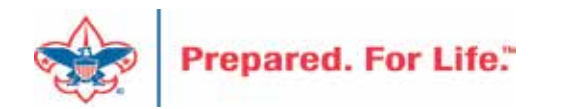

## SG Batch Processing order

 Commit ZAPTG Local Council Recurring Gift Commitment Batch before ZAPTG Local Council Recurring Gift Payment Batch

| zAPTG Local Council Recurring Gift Payment Batch    | Online Donation Recurring for 2024-05-12 for 438  | 5/12/2024 |
|-----------------------------------------------------|---------------------------------------------------|-----------|
| zAPTG Local Council Recurring Gift Commitment Batch | Online Donation Commitment for 2024-05-12 for 438 | 5/12/2024 |

• Commit ZAPTG Event Registration Batch before ZAPTG Local Council Donation Batch associated with the event.

| zAPTG Event Registration Batch     | Online Event Registrants for 2024-05-13 for 368 | 5/13/2024 |
|------------------------------------|-------------------------------------------------|-----------|
| zAPTG Local Council Donation Batch | Online Event Payments for 2024-05-13 for 368    | 5/13/2024 |

May need to look at Date and Batch Description

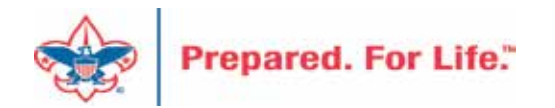

## SG Batches – Replace APTG Default

- APTG Default is a fake constituent that comes in with a batch from SG into CRM.
- You must replace this constituent or revenue will not commit

| Constituent  | Lookup ID  | Group ID | Amount  | Receipt amo | Date      | GL post date |
|--------------|------------|----------|---------|-------------|-----------|--------------|
| APTG Default | 8-46000804 |          | \$20.60 | \$20.60     | 1/18/2024 | 1/18/2024    |

• Constituent info is found towards the end of the batch line on who gave the contribution.

| APTG Donor First Name | APTG Donor Last Name | APTG Donor Address 1 | APTG Donor Address 2 | APTG Donor City | APTG Donor State |
|-----------------------|----------------------|----------------------|----------------------|-----------------|------------------|
| Jennifer              |                      | 1436                 | -                    |                 | MN               |

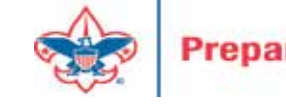

### APTG Default Replacement

| Name/Lookup ID:<br>Last/Org/Group name:<br>First name:<br>Suffix:<br>Lookup ID:<br>Sites:<br>Email address: | jennifer   |                | Address:       | 1436      |    |          | Search |   |
|----------------------------------------------------------------------------------------------------|------------|----------------|----------------|-----------|----|----------|--------|---|
| () channel and a set                                                                                        | All sites  | ✓ eria exactly | State:<br>ZIP: | MN        |    |          | Clear  |   |
| Results (1 record found)                                                                                    | ch options |                | c. 0.          | 7/5       |    |          | C Add  | • |
| 8-6036 Plante len                                                                                           |            | Address (      | City Sta       | ite ▲ ZIP | Em | all addr | Suffix |   |

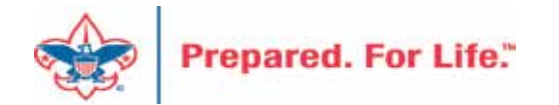

| Bat           | tch          | Constitu       | uent Con        | stituent | Configuration        |                      |
|---------------|--------------|----------------|-----------------|----------|----------------------|----------------------|
|               |              | 1 🔏 Solicit    | codes 🥖         |          | Properties           | 🔽 Validate           |
|               |              | <u>u</u>       |                 |          | 🔛 Customize field    | ds 🛛 🕄 Update status |
| Save Save and | a ciose Expo | rt             | Edit            | Go to    |                      | 🔊 Validate addres    |
| Properties    |              |                |                 |          |                      |                      |
| BSA Structure |              | Payment met    | hod             | Other    | method               | Given anonymously    |
|               |              | Cash           |                 |          |                      |                      |
|               |              |                |                 |          |                      |                      |
| 4             |              |                |                 |          |                      |                      |
| Constituent W | /indow       |                |                 |          |                      |                      |
| ① Notificatio | ns: "Major G | iving Prospect | ". Click here f | or more  | information.         |                      |
| Individual    | Household    | Business       | Information     | ٦        |                      |                      |
| Personal      |              |                | Prima           | ry conta | ct                   |                      |
| Last name:    |              | Default        | Address         | s type:  | Business             |                      |
| First name:   |              | APTG           | Country         | c.       | United States        |                      |
| Middle name   | 2:           |                | Address         | :        | 1325 W Walnut Hill L | .n                   |
| Title:        |              |                |                 |          | Irving, TX 75038-300 | 08                   |
| Suffix:       |              |                | Phone t         | ype:     | Business             |                      |
| Nickname:     |              |                | Phone r         | number:  | (972) 580-2033       |                      |
| Maiden nam    | e:           |                | Email ty        | pe:      | Business Email Addre | ess                  |
| Marital statu | s:           |                | Email ad        | ddress:  | john.kuehn@scoutin   | g.org                |
| Birth date:   |              |                |                 |          |                      |                      |
| Gender:       |              | Male           |                 |          |                      |                      |
|               |              |                |                 |          |                      |                      |

## **APTG Default**

- Once the constituent is replaced, expose the constituent window.
- Compare phone number.
- Compare email address.
- Click the pencil to edit the constituent info if needed.

## **APTG Events**

### **Registration Batch**

|   | •             |              |                    | - onon an a rinterim              |        |
|---|---------------|--------------|--------------------|-----------------------------------|--------|
|   | Registrant ID | Registrant   | Event              | Registration option               | Guests |
| 1 |               | Harlin R.    | APTG Default Event | Individual Registration (Default) |        |
| 2 |               | APTG Default | APTG Default Event | Individual Registration (Default) |        |
| * |               |              |                    |                                   |        |

### **Registration Payments**

| opert | ies          | ~          |          |          |
|-------|--------------|------------|----------|----------|
|       | Constituent  | Lookup ID  | Group ID | Amount   |
| 1     | Harlin R     |            |          | \$154.50 |
| 2     | APTG Default | 8-46000804 |          | \$150.00 |
| *     |              |            |          |          |

- Fix Registrant by searching for constituent.
- Search for your event.
- Make sure registration option is correct.
- Commit registration batch
- Fix constituent on Registration payment
- Use apply window to attach to registration

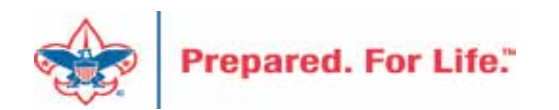

### **APTG Other Batches**

- Online Donation
- Online Pledge
- For both batches

o Update APTG Default constituent

o Add Group ID, Giving Category, BSA Structure, inbound channel

o Edit constituent info if needed

o Commit batch.

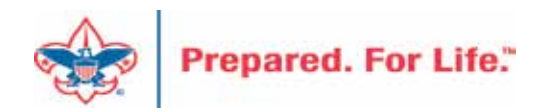

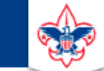

#### **Council Support**

Home > Council Support > Council Funding and Finance > Council Administration

#### Council Management Support

Contact Council Management Support

#### Council Assessments

Council Board Resources

**Council Business** Practices

Council Fiscal Management and Training

Journey to Excellence

Council Funding and Finance

Financial Planning

Funding The Council

#### **Council Administration**

Local Council Financial Audits

Back Office Business Solutions

### **Council Administration**

The sections below provide tools for Council staff to assist them in the proper management of their Concil. This is designed for staff use but may provide detailed information to volunteers interested in the particular opics.

#### Accountable Plan Template

**Council Office Procedures Council Stewardship Policies** FASB Accounting Changes and the BSA - new for 2018 **Fiscal Management Procedures for Stewardship** Fiscal Policies and Procedures for BSA Units – Revised April 2022 - - BSA Units PayPal and Venmo Reporting Update Interpreting Financial Statements Life Insurance Imputed Calculation Local Council Accounting Manual Local Council Financial Audit Tools New York Conflict of Interest Policy–Updated March 20 New York Conflict of Interest Policy-March 2014 Records Retention Policy- Updated January 2012 Presentation: Fringe Benefits: Employer-Prov ived Vehicles and Group-Term Life Insurance – Uploaded April 2014 Record Camp Card Transactions—PeopleS Record Product Sales in General Ledge **Time Study Forms** 

### Blackbaud CRM Resources

**BSA Fiscals Forum** 

PeopleSoft Support

Accounts Payable

### www.scouting.org/financeimpact

Q

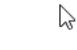

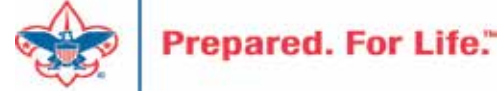

Home > Council Support > Council Funding and Finance > Council Administration > CRM Resources

### COUNCIL SUPPORT

Council Management • Support

Council Funding and Finance

### **CRM Resources**

CRM Process Videos

### CRM (Blackbaud) User Forum Presentations

Report Cookbook (for OLTP) BSA Appeal Progress & Appeal Constituent Reports

### 2024

January 2024 User Forum – Slide Deck – recording

Creating 2023 Contribution Statements – Pledge Write-offs – Prior Year – Events & Mapping -Updating Reminders
 February 2024 User Forum – Slide Deck – recording

 $\square$ 

- Finishing Up 2023 - Year-End GL Transactions - Tracking 2024 Appeals - BSAFR in Batch

### 2023

January 2023 User Forum - Slide Deck - recording

Creating 2022 Contribution Statements – Cleaning Up Unposted batches
 February 2023 User Forum – Slide Deck – recording

- Global Write-off - Reports for 990 - Beginning GL FR Transactions - Using Group ID in batch March 2023 User Forum - Slide Deck - recording

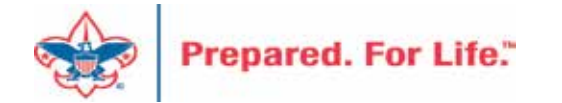

### Member Care

• Phone 972-580-2489

- <a href="http://membercare.scouting.org">http://membercare.scouting.org</a>
  - Creating an incident directly in JIRA

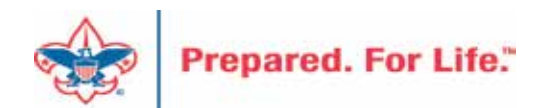

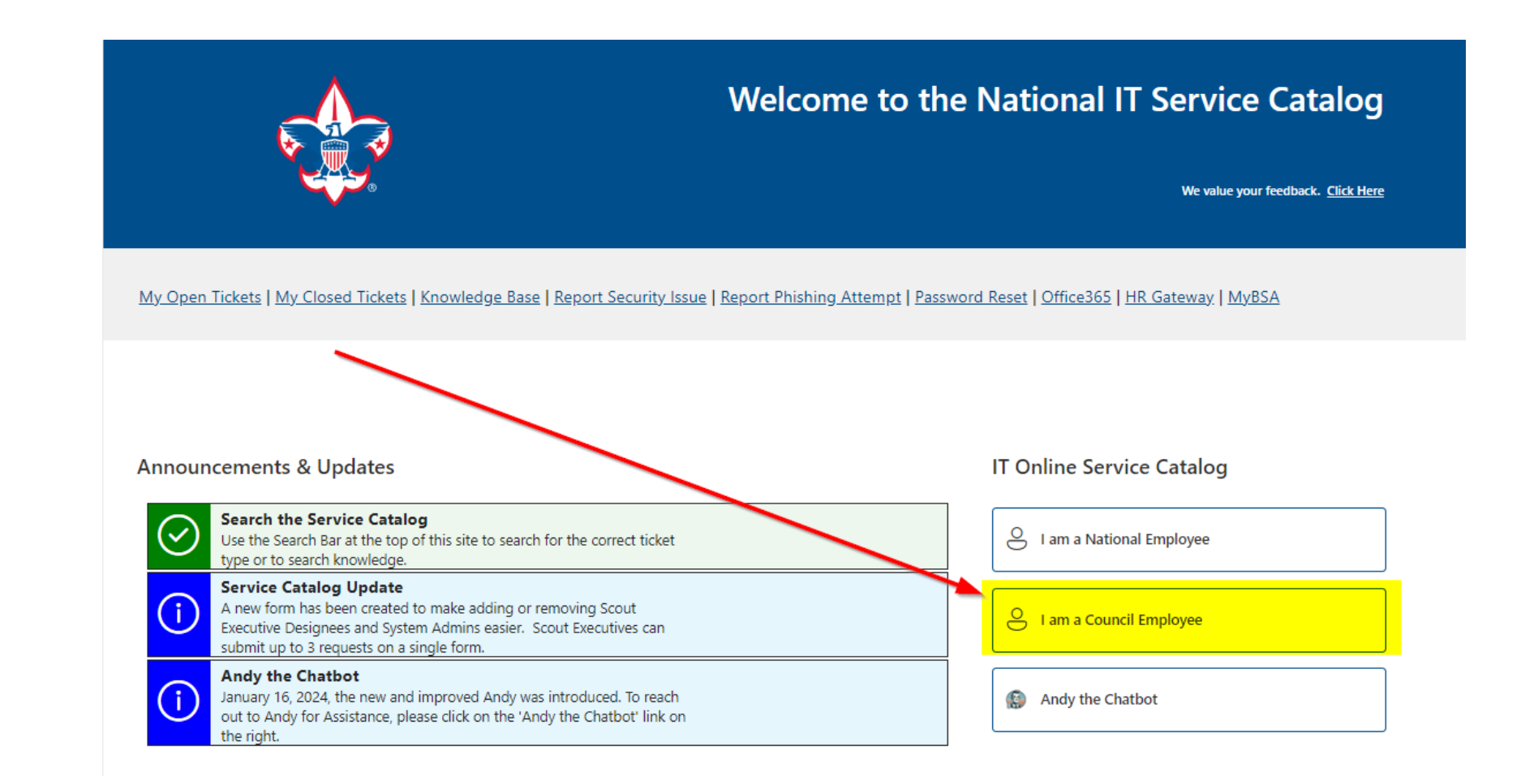

Prepared. For Life."

### Service Categories

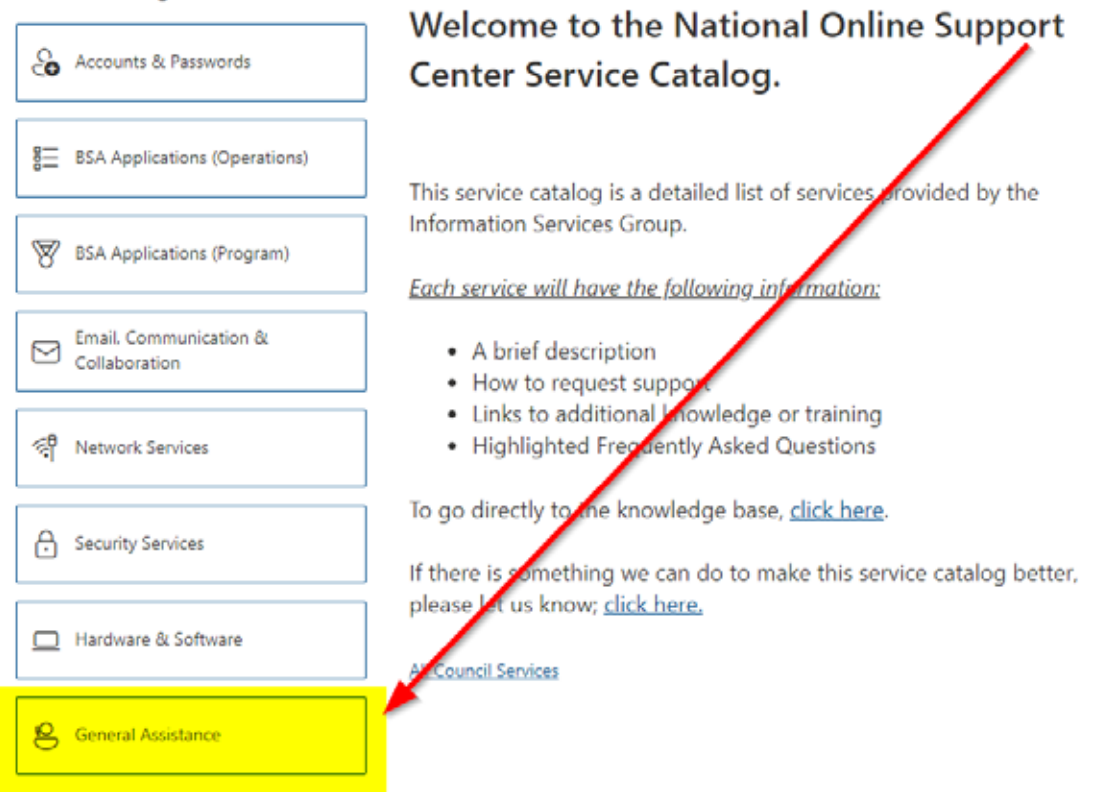

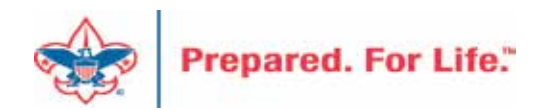

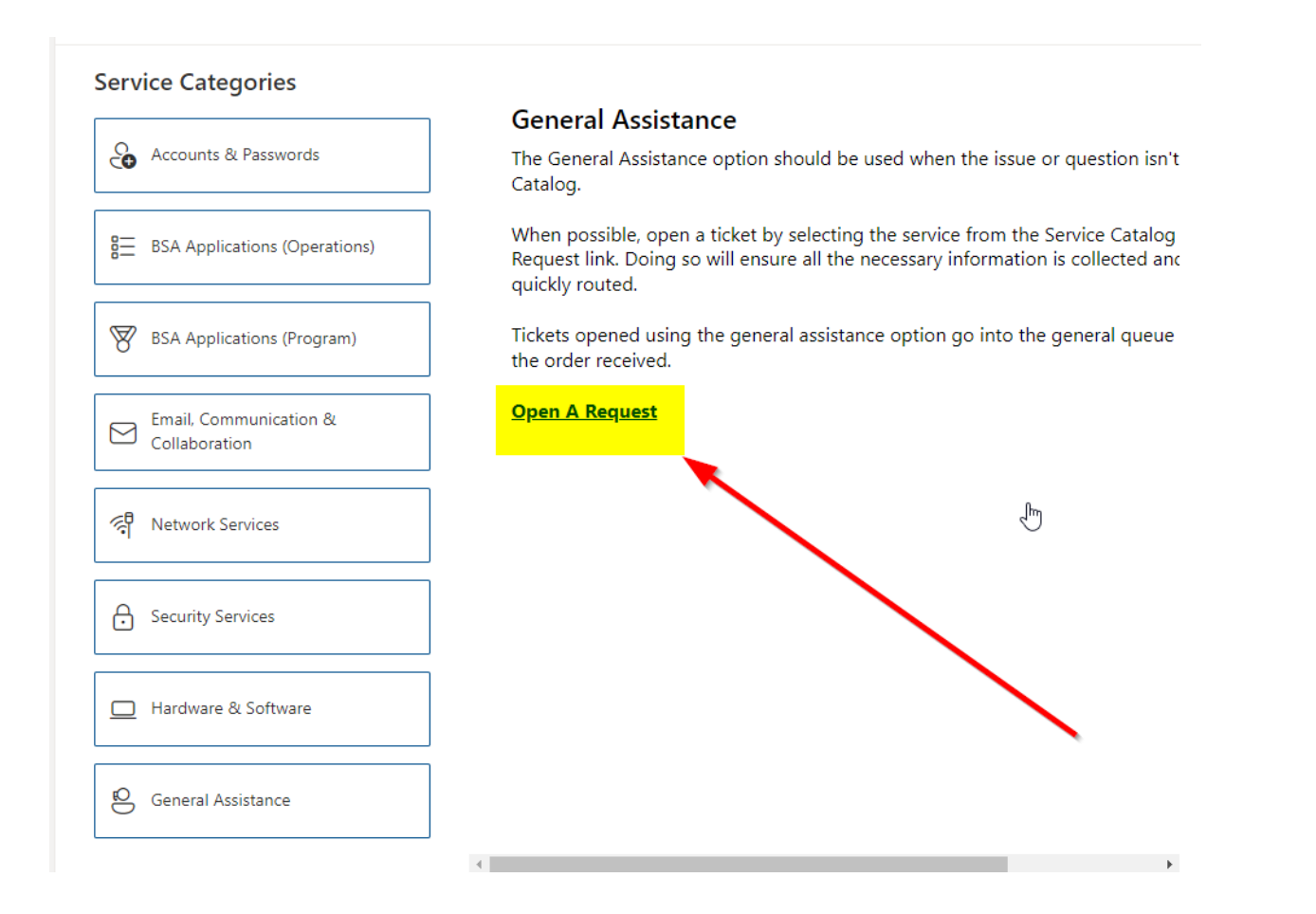

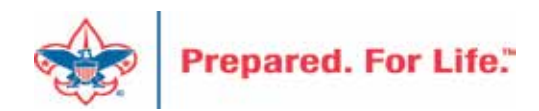

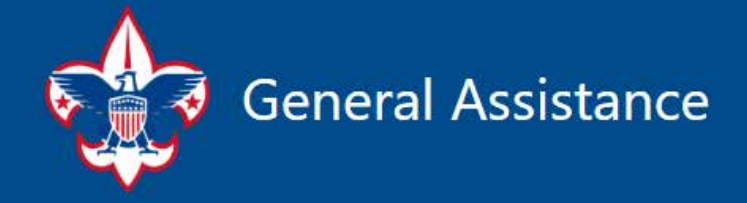

The General Assistance option should be used when the issue or question isn't found in the Service Catalog.

When possible, open a ticket by selecting the service from the Service Catalog and use the "Open A Request" link. Doing so will ensure all the necessary information is collected and the ticket can be quickly routed to the right department/team.

Tickets opened using the General Assistance option, go into the general queue and are answered in the order received.

**II**, ...

Hi, Don. When you submit this form, the owner will see your name and email address.

\* Required

1. Description \* 🛄 A brief description of your problem.

Enter your answer

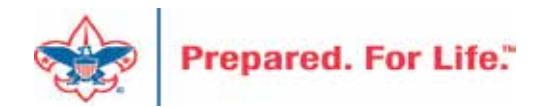

| A brief description                                     | of your problem.                                                                                                    |
|---------------------------------------------------------|----------------------------------------------------------------------------------------------------|
| Enter your ans                                          | wer                                                                                                    |
| Application *<br>If you are needing<br>Membership, Adol | 다.<br>assistance with an application, please enter application below (Example: Blackbaud, Peoplesoft,<br>be, etc.) (optional) |
| Enter your ans                                          | wer 2                                                                                                    |
| Attachment(s)<br>(optional)                             | (Non-anonymous question)                                                                                                    |
|                                                         |                                                                                                    |
| ↓ Upload file                                           | . 3                                                                                                    |

### Fill in the Boxes – Add an Attachment

CLICK - Submit

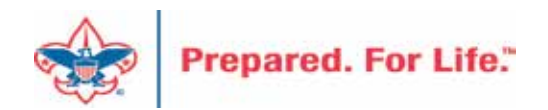

### **Next Forum**

# July 17, 2024 10:00 am & 2:00 pm CT

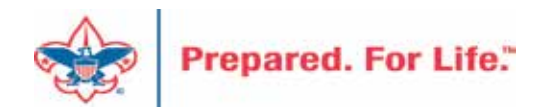

### **Questions & Answers**

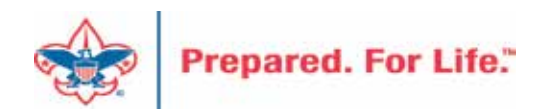